# Windows XP用 高容量HDD専用ドライバ 利用ガイド

Windows XP (32bit) 環境では、本来2TB以上の容量を持つハードディスクドライブを認識することができず、使用できません。本ドライバをインストールすることで、Windows XP (32bit) 環境においても、2TB以上の容量を持つハードディスクドライブを使用できるようになります。必ずこの利用ガイドの説明に従ってご使用ください。

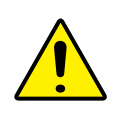

本ドライバはサポート対象の弊社製品以外では、ご使用になれません。 本ドライバを使用したことによるデータの破損・消失について、弊社は一切の責任を負いかねま す。

#### 導入の流れ

ELECOM

STEP1 ドライバをインストールする前に

⇒ P2

⇒P3

 $\Rightarrow P4$ 

❶ HDDにすでにデータが保存されている場合は、必要なデータをバックアップします。

❷ ダウンロードしたファイルをWindows XPパソコンにコピーします。

③ 対象のHDDをWindows XPパソコンに接続します。

### STEP2 ドライバをインストールする

● 本ドライバをインストールし、パソコンを再起動します。

STEP3 HDDが認識されたことを確認する

● 2TBを超えるHDDがWindows XP環境で認識されていることを確認します。

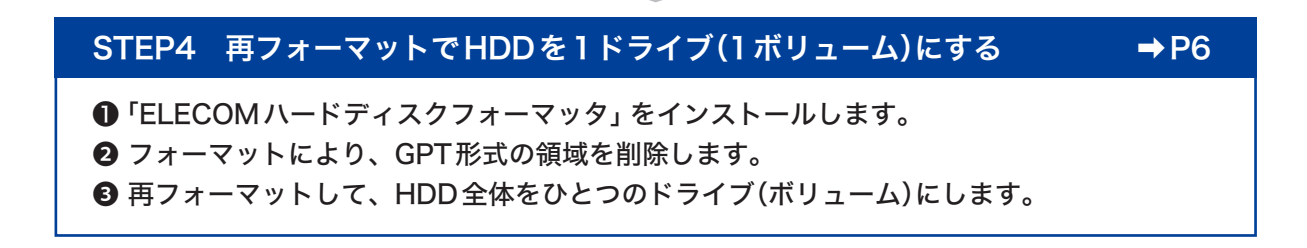

## STEP1 ドライバをインストールする前に

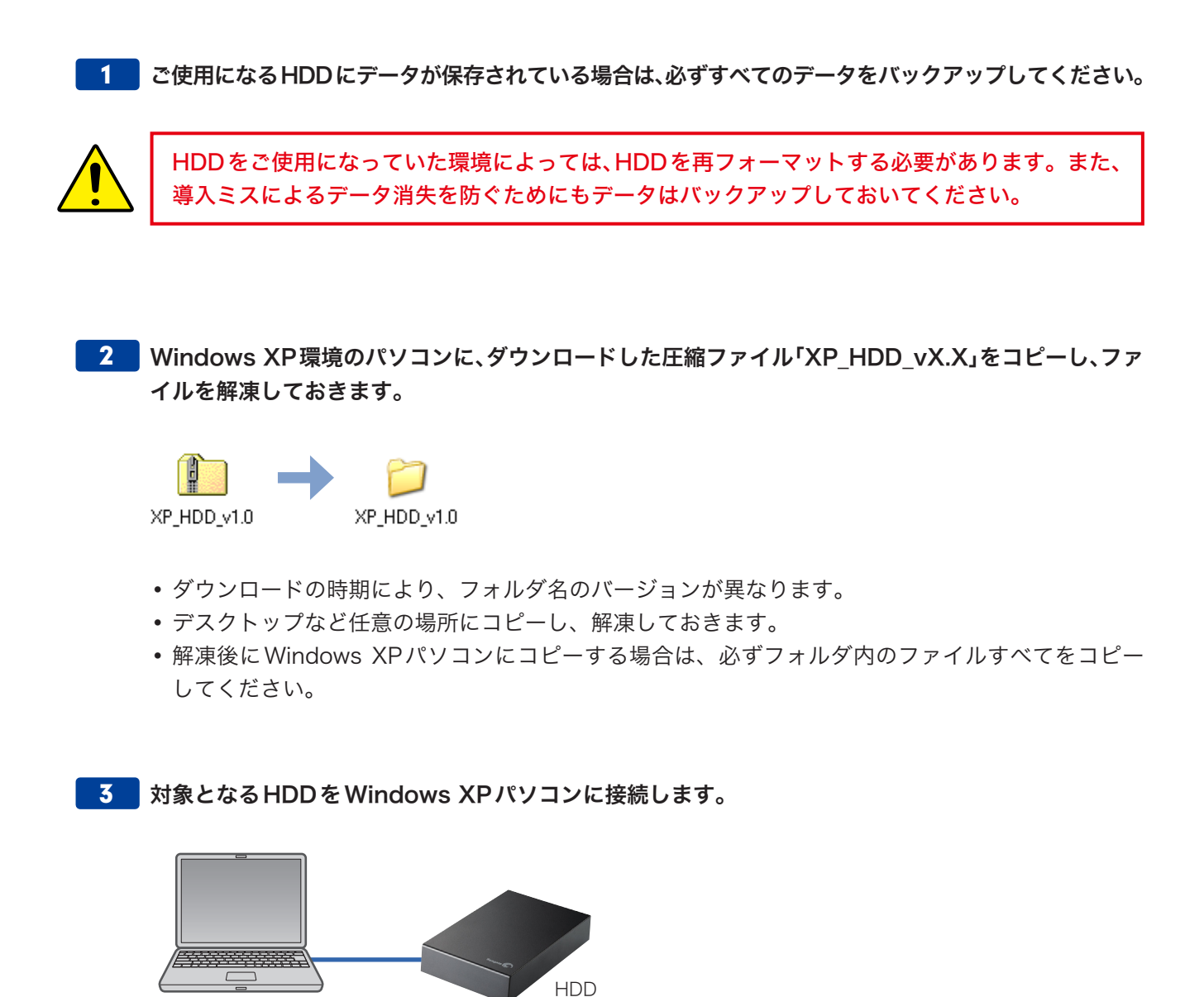

Windows XPパソコン

- パソコンの電源は切った状態で接続します。
- ・ 接続方法の詳細は、HDDに付属の説明書をお読みください。

#### ドライバをインストールする STEP2

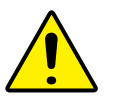

ドライバをインストールする前にHDDを接続しておいてください。対象となるHDDが接続さ れていないと、ドライバをインストールできません。

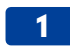

HDDを接続したWindows XPパソコンを起動します。

2 「XP HDD vX.X」→「WindowsXP用 高容量HDD専用ドライバ」の順にフォルダを開き、 「INSTALL」アイコンをダブルクリックします。

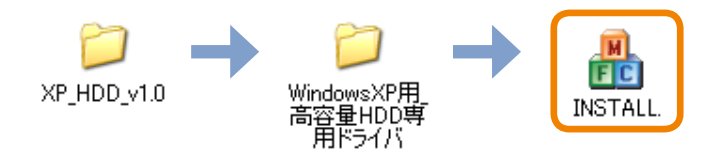

• ご使用の環境によっては「INSTALL.exe」と表示される場合があります。

#### 3 [OK]をクリックします。

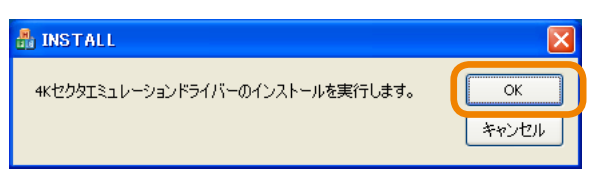

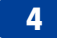

4 [OK]をクリックします。

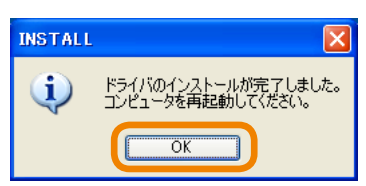

• 対象となるHDDが接続されていないと、以下の画面が表示されます。[OK]をクリックし、パソコ ンの電源を切ります。そのあとHDDを接続し、手順 🚺 からインストール作業をやり直します。

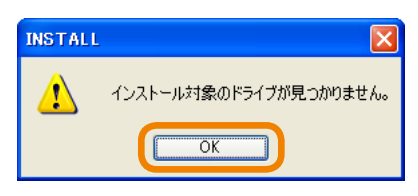

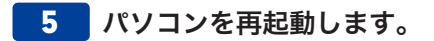

#### HDDが認識されたことを確認する STEP3

Windows XPパソコンで対象となる(容量2TBを超える)HDDが認識されていることを確認します。

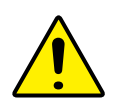

未使用のHDDまたはWindows Vista以降のOSで2TB以上のドライブとして既に使用してい た場合は、本ドライバにより認識されるようになりますが、通常はそのままでは使用できません。 STEP3でHDDが認識できていることを確認した後、STEP4で再フォーマットしてください。

【 【スタート】→【コントロールパネル】→【パフォーマンスとメンテナンス】→【管理ツール】アイコンをク リックします。

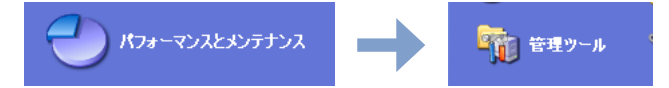

コントロールパネルがクラシック表示の場合は、一覧から[管理ツール]をダブルクリックします。

2 [コンピュータの管理]をダブルクリックします。

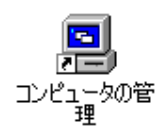

- 画面左のツリーから[ディスクの管理]をクリックします。 3

| 📕 コンピュータの管理                                                                                                    |                                                                                                    |       |
|----------------------------------------------------------------------------------------------------|----------------------------------------------------------------------------------------------------|-------|
| 🗐 ファイル(E) 操作( <u>A</u> ) 表示(⊻)                                                                                                    | ウインドウ処の ヘルプ田                                                                                                    | _ 8 × |
|                                                                                                    |                                                                                                    |       |
| ヨンピュータの管理(ローカル) 日本(ローカル) 日本 | 名前<br>35. システム ツール                                                                                                 |       |
| <ul> <li>● ● イベントビューア</li> <li>● ● 共有フォルダ</li> <li>● ● ローカル ユーザーとグループ</li> <li>● ● ローカル ユーザーとグループ</li> <li>● ● パフォーマンス ログと警告</li> <li>● ● ジバス マネージャ</li> <li>● ● 記憶域</li> <li>● ● いーパブル記憶域</li> <li>● ● ジェクト デーニャー・</li> <li>● ● ジェスクの管理</li> <li>● ● ビスとアグリー フェー</li> </ul>                                                                                                    | ■<br>こうか<br>一<br>記<br>信<br>域<br>■<br>記<br>信<br>域<br>■<br>こ<br>信<br>域<br>■<br>こ<br>で<br>し<br>ス<br>と<br>ア<br>プリケーション |       |
|                                                                                                    |                                                                                                    |       |
|                                                                                                    |                                                                                                    | >     |
|                                                                                                    |                                                                                                    |       |

**4** 対象となるHDDが「ディスクx」として認識されていることを確認します。

| 📕 コンピュータの管理                                                                                                    |                                                                                                    |                                                          |                                   |                                       |                                         |                                                      |
|----------------------------------------------------------------------------------------------------|----------------------------------------------------------------------------------------------------|----------------------------------------------------------|-----------------------------------|---------------------------------------|-----------------------------------------|------------------------------------------------------|
| 📕 ファイル(E) 操作(A) 表示(V)                                                                                                    | ウィンドウ(W) ヘルプ(H)                                                                                                    |                                                          |                                   |                                       |                                         | _ 8 ×                                                |
| 🗢 🔶 🗈 💽 😫 🗙                                                                                                    | i 🖆 🚅 🔯 😼                                                                                                    |                                                          |                                   |                                       |                                         |                                                      |
| <ul> <li>□ンピュータの管理(ローカル)</li> <li>● システムツール</li> <li>● ロイベントピューア</li> <li>● ロイベントピューア</li> <li>● ローカル ユーザーとグルーブ</li> <li>● パフォーマンス ログと警告</li> <li>● デバイス マネージャ</li> <li>● 記憶域</li> <li>● ロレーバブ川EP1倍域</li> </ul> | <ul> <li>ボリューム レイアウ</li> <li>パーティ</li> <li>(C:) パーティ</li> <li>● data (E:) パーティ</li> <li>● data2 (F:) パーティ</li> </ul> | ト 種類<br>ション ペーシック<br>ション ペーシック<br>ション ペーシック<br>ション ペーシック | ファイル システム<br>NTFS<br>NTFS<br>NTFS | <u>状態</u><br>正常 (GPT<br>正常 (Sス:<br>正常 | 「保護パーティション)<br>テム)                      | 容量<br>2794.52 GB<br>126.96 GB<br>97.65 GB<br>8.27 GB |
| ・<br>ディスク デフラヴ ツール<br>ディスクの管理                                                                                                    | <                                                                                                    |                                                          |                                   |                                       |                                         | >                                                    |
| ▣ 🎲 サービスとアプリケーション                                                                                                    | <b>森 ディスク 0</b><br>ベーシック<br>232.88 GB<br>オンライン                                                                       | <b>(C:)</b><br>126.96 GB NTF<br>正常(システム)                 | <b>data (E</b><br>97.65 GB<br>正常  | :)<br>NTFS                            | <b>data2 (F:)</b><br>8.27 GB NTF:<br>正常 |                                                      |
|                                                                                                    | <b>愛 ディスク 1</b><br>ベーシック<br>2794.52 GB<br>オンライン                                                                      | 2794.52 GB<br>正常 (GPT 保護                                 | レパーティション)                         |                                       |                                         |                                                      |
|                                                                                                    | CD-ROM 0     DVD (D:)     メディアなし                                                                                     |                                                          |                                   | - / -4                                |                                         | ×                                                    |
|                                                                                                    | ן ∎ רדר ש ויירע איין דרי                                                                                             | レ 📕 初5長パーナ                                               | インヨン <mark>-</mark> 論理ド:          | 517                                   |                                         |                                                      |

対象となる HDD は、容量が2TB (約2000GB)以上のサイズで表示されています。

5 表示されている状態によって、このあとの手順が異なります。

#### ■ドライブ名が表示されている場合

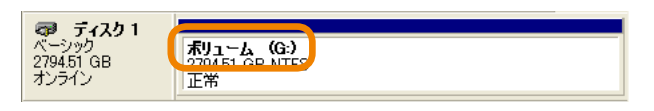

正常にHDDが認識され、ドライブとしても使用できます。

このあとは…

●[コンピュータの管理]画面とコントロールパネルを閉じます。

❷マイコンピュータなどを開き、HDDとデータの読み書きができることを確認します。

❸読み書きできることが確認できれば作業は終了です。

※この場合、再フォーマット等の作業は不要です。すぐにご使用になれます。

#### ■「正常(GPT保護パーティション)」と表示された場合

| 👦 ቻィスク1             |                  |  |
|---------------------|------------------|--|
| ベーシック<br>2704 52 GP |                  |  |
| オンライン               | 正常(GPT保護パーティション) |  |
|                     |                  |  |

「ELECOMハードディスクフォーマッタ」を使って、ドライブ(ボリューム)として認識できるように する必要があります。

このあとは…

●[コンピュータの管理]画面とコントロールパネルを閉じます。 ❷次のSTEP4へ進みます。

## STEP4 | 再フォーマットでHDDを1ドライブにする

**STEP3**の作業で、接続したHDDがGPT形式だった場合は、GPT形式の領域を削除して、再フォーマットする必要があります。ここでは「ELECOMハードディスクフォーマッタ」を使って、これらの 作業をする方法を説明しています。

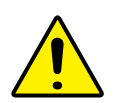

誤って他のドライブ (ボリューム) をフォーマットしないために、外付けHDDが他にもある場合 は、外しておくことをお勧めします。

### STEP4-1 ELECOMハードディスクフォーマッタをインストールする

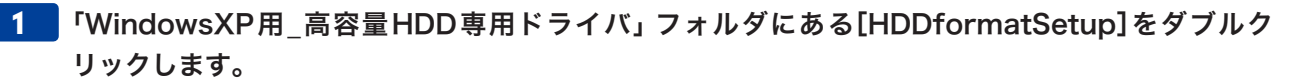

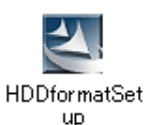

• ご使用の環境によっては「HDDformatSetup.exe」と表示される場合があります。

| 2 | [次へ]をクリックしま         | きす。                                                                                                    |
|---|---------------------|----------------------------------------------------------------------------------------------------|
|   | ELECOMハードディスクフォーマック | - InstallShield Wizard                                                                                     |
|   |                     | ELECOMハードディスクフォーマッタ セットアッフ・ヘようこそ                                                                           |
|   |                     | このフロゲラムは、ELECOMハードディスクフォーマッタをコンピュータに<br>インストールします。このセットアップ プロケラムを実行する前に、すべての<br>Windowsフロゲラムを終了することを推奨します。 |
|   |                     | < 戻る(B) (次へ ( <u>W</u> )) キャンセル                                                                            |

#### 3 [次へ]をクリックします。

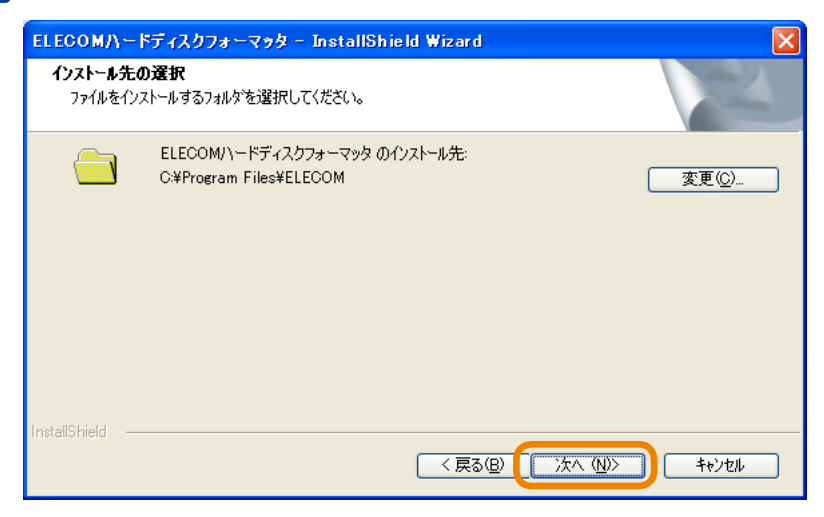

- ・インストール場所を変更した場合は、[変更]をクリックして場所を指定します。
- 4 [インストール]をクリックします。

| ELECOM/\ードディスクフォーマッタ - InstallShield Wizard                    | K |
|----------------------------------------------------------------|---|
| インストール準備の完了<br>インストールを開始する準備が整いました。                            |   |
| [インストール]をクリックしてインストールを開始してください。                                |   |
| インストール設定を確認または変更する場合は、「戻る〕を炒ックします。ウィザートを終了するには、「キャンセル」を炒ックします。 |   |
| InstallShield                                                  |   |
|                                                                |   |

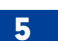

5 [完了]をクリックします。

| ELECOMハードディスクフォーマッタ | r – InstallShield Wizard                                                            |
|---------------------|-------------------------------------------------------------------------------------|
|                     | InstallShield Wizard の完了<br>セットアップは、コンピュータへ ELECOMハードディスクフォーマッタ のインストールを<br>終了しました。 |
|                     | < 戻る (図) (売了) キャンセル                                                                 |

### STEP4-2 フォーマットする(GPT形式の削除)

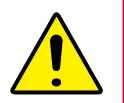

HDDにフォーマットを実行すると、HDD内のすべてのデータが失われます。HDD上に必要な データがある場合は、必ずあらかじめデータをバックアップしてください。

1 HDDの電源が入っていることを確認します。

2 デスクトップにある[ELECOMハードディスクフォーマッタ]アイコンをダブルクリックします。

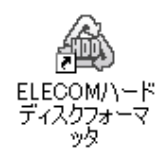

3 [ドライブ情報]の 🗸 をクリックし、リストから対象となる HDDを選びます。

| ELECOM<br>Beyond Digital Life ハードディスクフォーマッター                                | ? <b>_ X</b>                      |
|-----------------------------------------------------------------------------|-----------------------------------|
| ドライブ情報<br>「Seagate] [Backup+ Desk] 容量: [8,000 GB]<br>フォーマットタるトライノを選択していたさい。 | ☆ _ 対象の HDD が見つからない<br>場合にクリックします |
|                                                                             |                                   |
| アクセスランプが存在しない製品の確認方法<br>FAT32/NTFSとは? フォーマット 当                              | 終了                                |

• ご使用のHDDによっては、ランプが点滅しない場合があります。

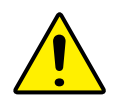

リストに複数のHDDが表示された場合は、対象となるHDDを間違えないようにしてください。 間違ってフォーマットすると、HDD内のすべてのデータが失われます。 4 [フォーマット]をクリックします。

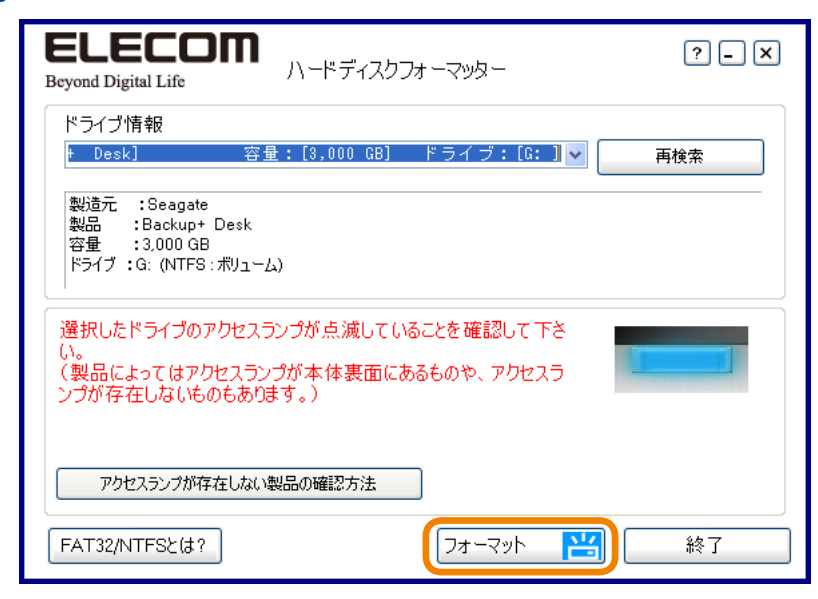

5 [NTFS]を選び、[実行]をクリックします。

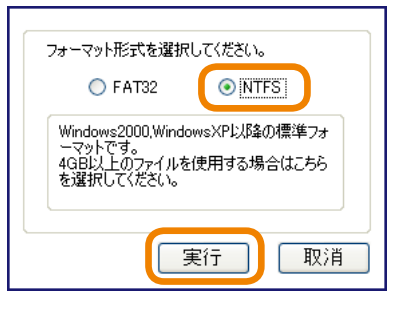

**6** 以下のようなメッセージが表示されますが、そのまま[実行]をクリックします。

| ELECON<br>Beyond Digital Life ハードディスクフォーマッター                                                                                                    |           |
|----------------------------------------------------------------------------------------------------|-----------|
| ドライブ情報<br>[Seagate] [Backup+ Desk] 容量:[3,000 GB] 🗸 再検索                                                                                                    |           |
| 製造元 :Seagate<br>製品 :Backup+ Desk<br>容量 :3,000 GB<br>ドライブ :                                                                                                    |           |
| このフォーマッタではフォーマット形式の制限のため、2TB以上のサイズのフォーマットが行えません。2TBを越えるハード<br>ディスクは、2TBのフォーマット済み領域と、未使用領域の2つに分割されます。<br>フォーマットを実行すると選択したハードディスク上のデータはすべて削除され、復元できなくなります。<br>下記内容でフォーマットしますか?<br>容量 :3,000 GB<br>フォーマット形式:NTFS | ――― メッセージ |
| FAT32/NTFSとは? 実行 入 終了                                                                                                    |           |

• このフォーマッターの仕様により、いったん2TBでフォーマットします。

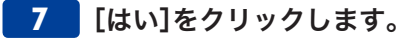

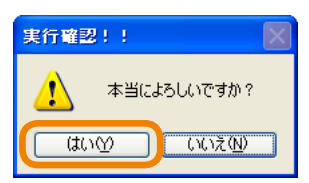

MEMO HDDの容量やご使用の環境によっては、フォーマットに数時間かかる場合があります。

#### 8 [終了]をクリックします。

| ドライフ'隋報<br>[Seagate] [Backup+ Desk]                        | 容量:[3,000 GB] 🗸 🛛 再検索 |
|------------------------------------------------------------|-----------------------|
| 製造元 :Seagate<br>製品 :Backup+ Desk<br>容量 :3,000 GB<br>ドライブ : |                       |
| ォーマットを完了しました。(NTF8)                                        |                       |
|                                                            |                       |
|                                                            |                       |
|                                                            |                       |

STEP4-3 再フォーマットする

1 コントロールパネルの[ディスクの管理]画面を表示します。

●[スタート]→[コントロールパネル]→[パフォーマンスとメンテナンス]→[管理ツール]アイコンを クリックします。

・コントロールパネルがクラシック表示の場合は、一覧から[管理ツール]をダブルクリックします。
 ②[コンピュータの管理]をダブルクリックします。

3画面左のツリーから[ディスクの管理]をクリックします。

※詳しい手順は、P4を参照してください。

2 対象となるドライブを確認します。

| 📕 コンピュータの管理                                                                                                    |                                                                                                    |                                                      |
|----------------------------------------------------------------------------------------------------|----------------------------------------------------------------------------------------------------|------------------------------------------------------|
| 📕 ファイル(E) 操作(A) 表示(V)                                                                                                    | ウィンドウ(W) ヘルプ(H)                                                                                                    | _ 8 ×                                                |
| ← → 🗈 💽 😫 🖬 🔯 🗙                                                                                                    | ( 🖆 🖻 🔍 📓                                                                                                    |                                                      |
| <ul> <li>□ノビュータの管理(ローカル)</li> <li>■ システム ツール</li> <li>■ ロイベント ビューア</li> <li>■ 日イベント ビューア</li> <li>■ 日本有フォルダ</li> <li>■ 日本有フォルダ</li> <li>■ 日本有フォルズ</li> <li>■ 日本有フォルズ</li> <li>■ 日本有フォルズ</li> <li>■ 日本有フォルズ</li> <li>■ 日本有フォルズ</li> <li>■ 日本有フォルズ</li> <li>■ 日本有フォルズ</li> <li>■ 日本有フォルズ</li> <li>■ 日本有力</li> <li>■ 日本有力</li> <li>■ 日本有力</li> <li>■ 日本有力</li> <li>■ 日本有力</li> <li>■ 日本有力</li> <li>■ 日本</li> <li>■ 日本</li></ul> | ボリューム     レイアウト     種類     ファイル システム     状態       ● (C.)     パーティション     ベーシック     NTFS     正常 (システム)       ● (G.)     パーティション     ベーシック     NTFS     正常       ● data (E:)     パーティション     ベーシック     NTFS     正常       ● data2 (F:)     パーティション     ベーシック     NTFS     正常                                                                                                    | 容量<br>126.96 GB<br>2048.00 GB<br>97.65 GB<br>8.27 GB |
| ディスク デフラグ ツール                                                                                                    |                                                                                                    | >                                                    |
| <ul> <li>・</li> <li>・</li></ul>                                                                                                    | <b>マーティスク 0</b><br>ペーシック<br>232.88 GB<br>オンライン                                                                                                    | Q N                                                  |
|                                                                                                    | マーティスク1<br>ベーシック<br>2794.51 GB<br>オンライン<br>たか<br>の日、DOD 00 0<br>の日、DOD 00<br>の日、DOD 00<br>の<br>日、DOD 00<br>の<br>日、DOD 00<br>の<br>日<br>日<br>日<br>日<br>日<br>日<br>日<br>日<br>日<br>日<br>日<br>日<br>日<br>日<br>日<br>日<br>日<br>日 |                                                      |
|                                                                                                    |                                                                                                    |                                                      |
|                                                                                                    | メディアなし<br>■ 未割り当て ■ ブライマリ パーティション ■ 拡張パーティション ■ 論理ド                                                                                                    |                                                      |
|                                                                                                    |                                                                                                    |                                                      |

3 2TB (2048.00GB) の領域にカーソルを移動し、右クリックします。メニューから[パーティションの削除]を選びます。

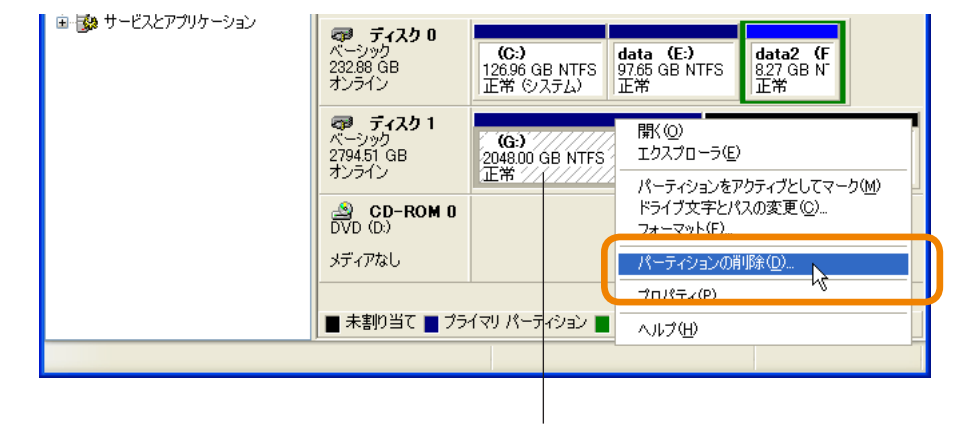

対象の領域であることを確認します

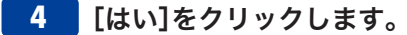

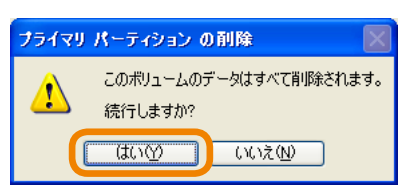

•パーティションが削除され、全容量が「未割り当て」になります。

5 未割り当ての領域にカーソルを移動し、右クリックします。メニューから[新しいパーティション]を 選びます。

| マーシック<br>232.88 GB<br>オンライン<br>マフタ4.51 GB<br>オンライン<br>2794.51 GB<br>オンライン<br>のVD (D.) | <b>(C:)</b><br>126.96 GB N<br>正常 (システ<br>2794.51 GB<br>未割り当て | NTFS <mark>data (E:)</mark><br>97.65 GB NTFS<br>ム)<br>新しいパーティショ<br>プロパラィ(型)<br>へ)レブ(型) | data2 (F<br>827 GB N<br>正常 |  |
|---------------------------------------------------------------------------------------|--------------------------------------------------------------|----------------------------------------------------------------------------------------|----------------------------|--|
| メディアなし                                                                                | イマリ パーティシ                                                    | ョン 📕 拡張パーティション                                                                         | ■ 論理ドライブ                   |  |

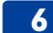

6 ウィザードを使って、以下の流れで2TB超えのパーティションを作成します。

●[次へ]をクリックします。

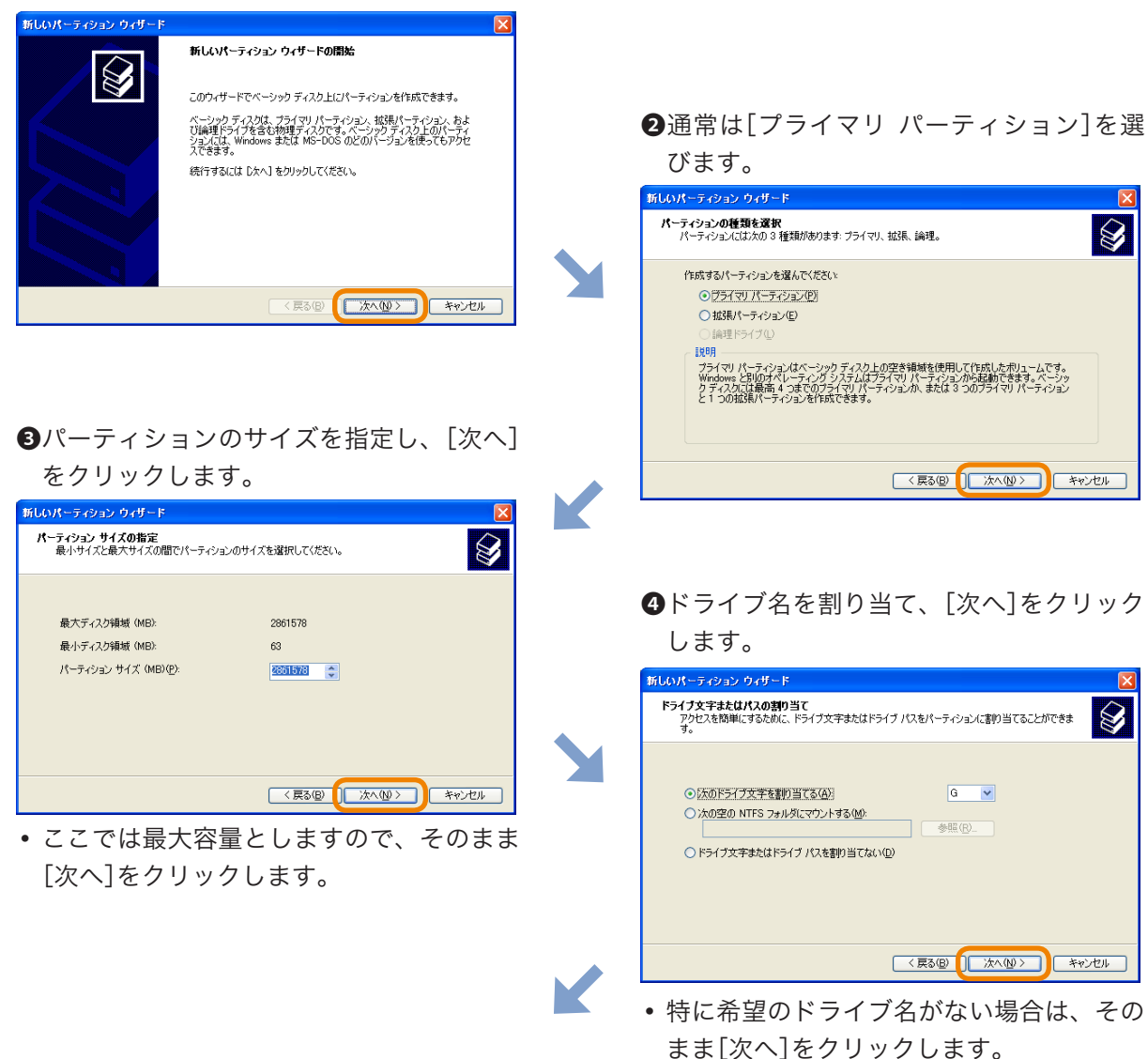

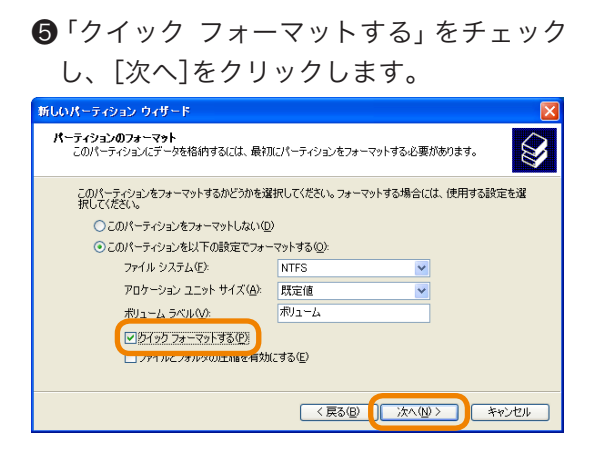

●ドライブ名を割り当て、[次へ]をクリック します。

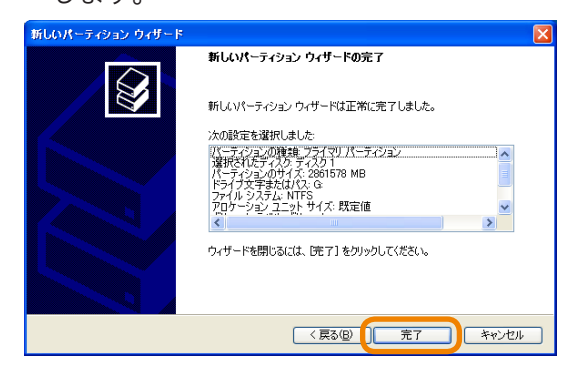

• フォーマットを開始します。

| 島 コンピュータの管理                                                                                                    |                                                                                                    |                                 |                                                             |                                                      |                            |                       |
|----------------------------------------------------------------------------------------------------|----------------------------------------------------------------------------------------------------|---------------------------------|-------------------------------------------------------------|------------------------------------------------------|----------------------------|-----------------------|
| ■ ファイル(E) 操作(A) 表示(V)                                                                                                    | ウィンドウ(型) ヘルプ(圧                                                                                                    | Ð                               |                                                             | _ 8 ×                                                |                            |                       |
|                                                                                                    | 1 😼                                                                                                    |                                 |                                                             |                                                      |                            |                       |
| <ul> <li>■ コンピュータの管理(ローカル)</li> <li>● システム ツール</li> <li>● システム ツール</li> <li>● マステム ツール</li> <li>● マスクレット</li> <li>● マスクレット</li> <li>● マスクリケーション</li> </ul> | ボリューム レイアウ<br>■ (C.) パーティ<br>■ data (E.) パーティ<br>■ data2 (F.) パーティ<br>■ ポリューム パーティ<br>ポリューム パーティ<br>く<br>マージック<br>232.88 GB<br>オンライン<br>マージック<br>2794.51 GB<br>オンライン | <ul> <li>         ・種類</li></ul> | 状態<br>正常 (システム)<br>正常<br>正常<br>FS data2 (<br>827 GB 1<br>正常 | 容量<br>126.96 GB<br>97.65 GB<br>8.27 GB<br>2794.51 GB | )                          |                       |
|                                                                                                    | <b>20 CD-ROM 0</b><br>DVD (D:)<br>メディアなし                                                                                                    |                                 |                                                             |                                                      | <br>2TB以上<br>(1ボリ <u>-</u> | _でも1ドライブ<br>ューム)として認証 |
|                                                                                                    | ■ プライマリ パーティシ                                                                                                    | ョン ■ 拡張パーティション ■ 論理ド            | ライブ                                                         |                                                      | されるよ                       | うになります                |

ロリトの名述が 1 へいに ノブレー フ則り ツフ こわ アいス スレム 疎初し キオ

8 これですべての作業は終了です。

### Tips-1 ドライバをアンインストールする

本ドライバをアンインストールすると、Windows XPパソコンで、2TB以上の容量が1ドライブ(1 ボリューム)のHDDは、ドライブを認識できなくなります。

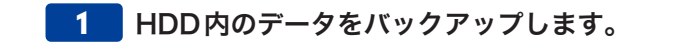

ドライバをアンインストールすると、HDD内にあるデータを読み出すことができなくなります。 アンインストールの前に、必要なデータはバックアップしてください。

#### 2 [スタート]→[コントロールパネル]→[プログラムの追加と削除]をクリックします。

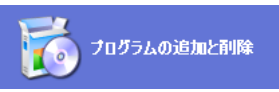

・コントロールパネルがクラシック表示の場合は、[プログラムの追加と削除]をダブルクリックします。

3 「4Kセクタエミュレートドライバーアンインストーラ」をクリックします。

| 🐻 767560 มี                                                                                                    | 自加と削除                                                       |             |            |
|----------------------------------------------------------------------------------------------------|-------------------------------------------------------------|-------------|------------|
| 5                                                                                                    | 現在インストールされているプログラム: 回 更新プログラムの表示(2)                         | 並べ替え(S): 名前 | *          |
| プログラムの<br>変更と削除(H)                                                                                                    | 🔒 2007 Office system 互換機能パック                                | サイズ         | 200.00MB 🔼 |
|                                                                                                    | 4Kセクタエミュレートドライバーアンインストーラ                                    | サイズ         | 0.32MB     |
| 10 to 10 to | 🝌 Adobe Acrobat 8 Professional - English, Fran‡Lis, Deutsch | サイズ         | 1,182.00MB |
| プログラムの<br>追加(N)                                                                                                    | i Adobe Community Help                                      | サイズ         | 2.52MB     |

#### 4 [削除]をクリックします。

| 🐻 プログラムの 追         | 自加と削除                                                       |                      |               |
|--------------------|-------------------------------------------------------------|----------------------|---------------|
| 5                  | 現在インストールされているプログラム: 🔲 更新プログラムの表示(型)                         | 並べ替え( <u>S</u> ): 名前 | *             |
| プログラムの<br>変更と削除(H) | ₽3 2007 Office system 互換機能パック                               | サイズ                  | 200.00MB 🔼    |
|                    | 器 4Kセクタエミュレートドライバーアンインストーラ                                  | サイズ                  | <u>0.32MB</u> |
|                    | <u>サポート情報を参照するには、ここをクリックしてください。</u>                         |                      |               |
| プログラムの<br>追加(N)    | コンピュータからこのプログラムを削り除するには、「削り除」をクリックしてください。                   |                      | 削除            |
| -                  | 📙 Adobe Acrobat 8 Professional - English, Fran車Lis, Deutsch | サイズ                  | 1,182.00MB    |

#### 5 [OK]をクリックします。

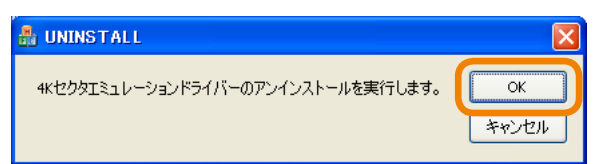

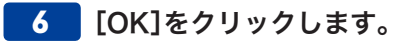

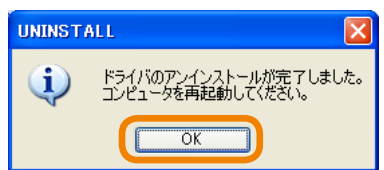

7 パソコンを再起動すると、アンインストールは完了です。

### Tips-2

2TB以上の容量を持つHDDをWindows XPパソコンに複数接続する場合は、以下の点にご注意ください。

- ●複数のHDDを2TB以上の容量で1ドライブ(1ボリューム)にしたい場合は、すべてのHDDを接続した状態で、ドライバをインストールしてください。
- ●本ドライバを必要としない(または使用したくない)2TB以上の容量を持つHDDも接続したい場合は、本ドライバを使用するHDDのみをWindows XPパソコンに接続した状態で、ドライバをインストールし、インストール後に本ドライバを使用しないHDDを接続してください。